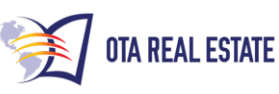

Looking for: sfr & condo's with absentee owners

Sample data selections will appear in this color. You may change these criteria to match your location and search.

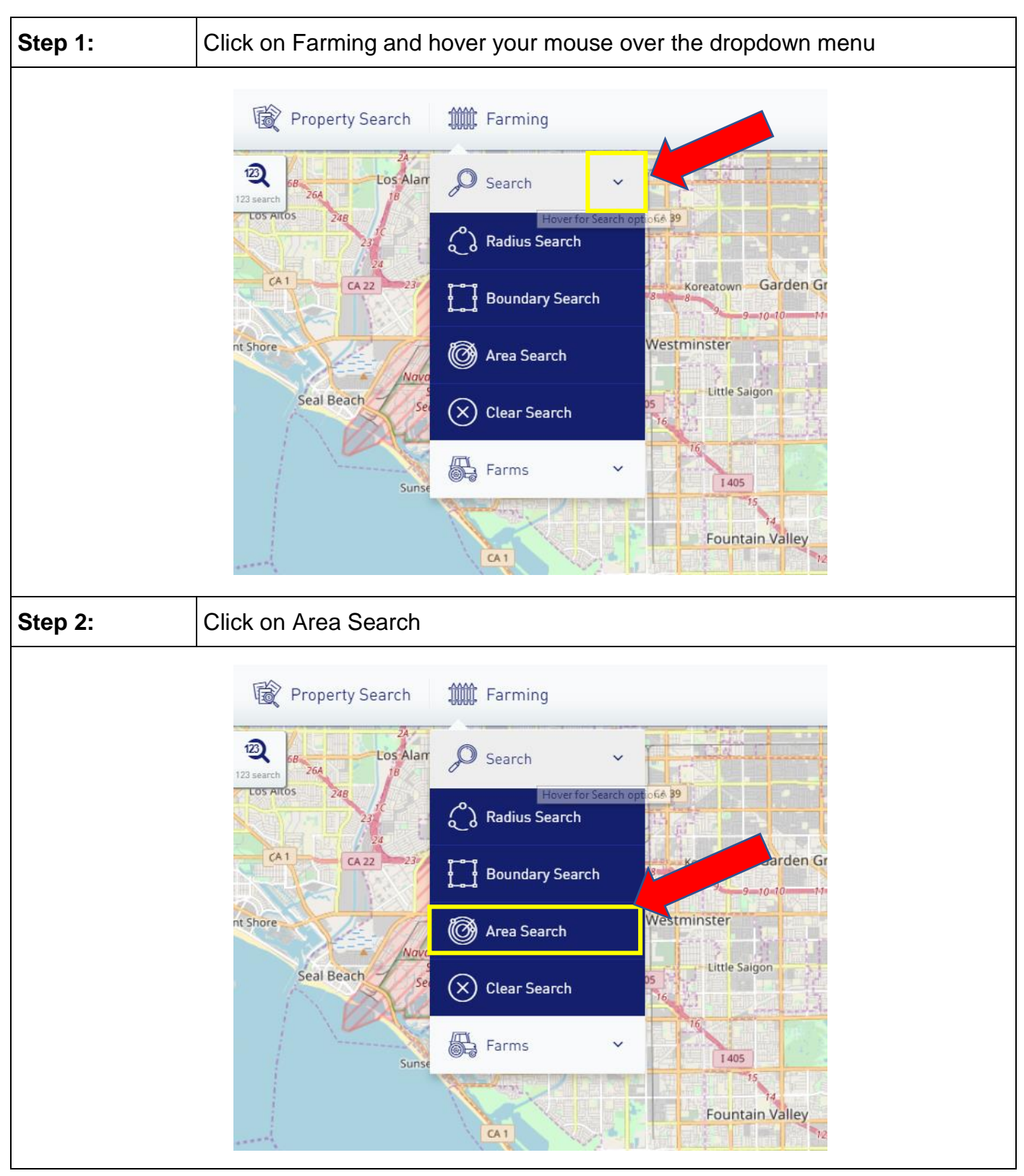

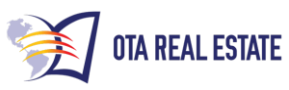

| Step 3: |                  | Make sure   | you are on the GENERAL Tab           |                  |
|---------|------------------|-------------|--------------------------------------|------------------|
|         | GE               | NERAL       | PROPERTY CHARACTERISTICS             | ASSESSMENT       |
|         | State            |             |                                      |                  |
|         | E.g A            | K           |                                      |                  |
| Step 4: |                  | From the S  | TATE dropdown menu select State of C |                  |
| Sta     | ate              |             |                                      |                  |
|         | E.g AK           | •           |                                      | -                |
|         | AK               |             |                                      | A                |
|         | AL               |             |                                      |                  |
|         | AR               |             |                                      |                  |
|         | CA               |             |                                      |                  |
| Step 5: |                  | From the C  | OUNTY dropdown menu select County    | of <u>ORANGE</u> |
| Co      | unty             |             |                                      |                  |
|         | or               |             |                                      |                  |
|         | AMAD <b>of</b>   | ł           |                                      |                  |
|         | DEL NO           | RTE         |                                      |                  |
|         | EL D <b>or</b> / | 4D0         |                                      |                  |
| Oth     | ORANGE           | ahle Fields | >                                    |                  |
| oth     | CI AVAII         | able rields |                                      |                  |

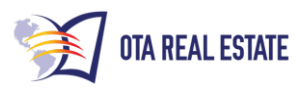

| Step 6:   | From the Site City dropdown menu select City GARDEN GROVE                  |
|-----------|----------------------------------------------------------------------------|
| Site City |                                                                            |
| Select    | •                                                                          |
| petect    |                                                                            |
|           | EJO                                                                        |
|           | 1                                                                          |
| BREA      |                                                                            |
| BUEINA P  |                                                                            |
| Step 7:   | From the Site Zip Code dropdown select Zip Code 92840                      |
|           |                                                                            |
|           | oite Zip Code                                                              |
|           | 92840                                                                      |
|           | 92840                                                                      |
|           | nte Audress                                                                |
|           | Contains Value                                                             |
| Step 8:   | From the Owner Occupied dropdown menu select: <u>NO</u>                    |
|           |                                                                            |
|           |                                                                            |
|           | Owner Occupied                                                             |
|           |                                                                            |
|           | No                                                                         |
|           | Yes                                                                        |
|           |                                                                            |
|           |                                                                            |
|           |                                                                            |
| Step 8:   | From the Owner Occupied dropdown menu select: NO Owner Occupied All No Yes |

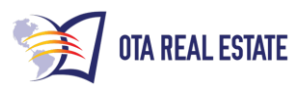

| Step 9:           | 9: Left click on PROPERTY CHARACTERISTICS tab |                |                   |                 |        |  |  |
|-------------------|-----------------------------------------------|----------------|-------------------|-----------------|--------|--|--|
|                   |                                               |                |                   |                 |        |  |  |
|                   |                                               |                |                   |                 |        |  |  |
| Area Sear         | ch                                            |                |                   |                 |        |  |  |
| Search for proper | ties using Advanced Search.                   |                |                   |                 |        |  |  |
| GENERAL           | PROPERTY CHARACTERIST                         | ASSESS         | SMENT & TAXES     | OTHER           | CUSTO  |  |  |
| Bedrooms          |                                               |                | L                 | ot Size (SqFt)  |        |  |  |
| =                 | Value                                         |                | -                 | =               |        |  |  |
| Baths             |                                               |                | Building Size     |                 |        |  |  |
| =                 | Value                                         |                | =                 |                 |        |  |  |
| Property Type     |                                               |                | N                 | Number of Units |        |  |  |
|                   |                                               |                |                   |                 |        |  |  |
|                   |                                               |                |                   |                 |        |  |  |
| Stop 10:          | From the Property Type                        | e dropdown men | u select the type | es of propertie | es you |  |  |
| Step TU:          | wish to search SINGLE                         | FAMILY RESID   | DENCE & COND      | OMINIUM         | -      |  |  |
|                   |                                               |                |                   |                 |        |  |  |
| Prope             | rty Type                                      |                |                   |                 |        |  |  |
| SINGL             |                                               |                |                   |                 |        |  |  |
| Year B            |                                               |                |                   |                 |        |  |  |
| =                 | Va                                            | alue           |                   |                 |        |  |  |
|                   |                                               |                |                   |                 |        |  |  |
|                   |                                               |                |                   |                 |        |  |  |

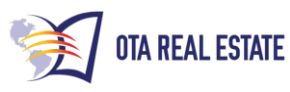

| Step 11:  |                                                      | Check your search criteria summary to make sure all the criteria you have selected is correct                                                                                                    |  |  |  |  |  |
|-----------|------------------------------------------------------|----------------------------------------------------------------------------------------------------|--|--|--|--|--|
|           |                                                      |                                                                                                    |  |  |  |  |  |
|           | Other Availab                                        | ole Fields >                                                                                                    |  |  |  |  |  |
|           | Rememb                                               | er the search criteria. Suppress/Omit records already saved Limit Records E.                                                                                                    |  |  |  |  |  |
|           | County: 0 Property T                                 | RANGE       X       Site City:       GARDEN GROVE       X       Owner Occupied:       No       X       Site Zip Code:       92840       X         ype:       Single Family Residence, Condominium       X |  |  |  |  |  |
|           |                                                      |                                                                                                    |  |  |  |  |  |
| Step 12:  |                                                      | Left Click GET COUNT                                                                                                    |  |  |  |  |  |
|           |                                                      |                                                                                                    |  |  |  |  |  |
| ate: CA   | X Site                                               | City: GARDEN GROVE X Owner Occupied: No X Site Zip Code: 92840 X                                                                                                    |  |  |  |  |  |
| y Residen | ice, Condorr                                         | iinium   X                                                                                                    |  |  |  |  |  |
| CLE       | AR FIELDS                                            | SEARCH GET COUNT                                                                                                    |  |  |  |  |  |
|           |                                                      |                                                                                                    |  |  |  |  |  |
| Step 13:  |                                                      | Check your property count. You want your count to be between 25-30 properties. If your count is higher go to Step 14, if your count is between 25-30 go to Step 17                                        |  |  |  |  |  |
|           |                                                      |                                                                                                    |  |  |  |  |  |
|           | 2086 properties found against given search criteria. |                                                                                                    |  |  |  |  |  |
|           | RES                                                  | ET ARRANGEMENTS CLEAR FIELDS SEARCH                                                                                                    |  |  |  |  |  |

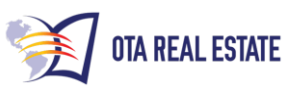

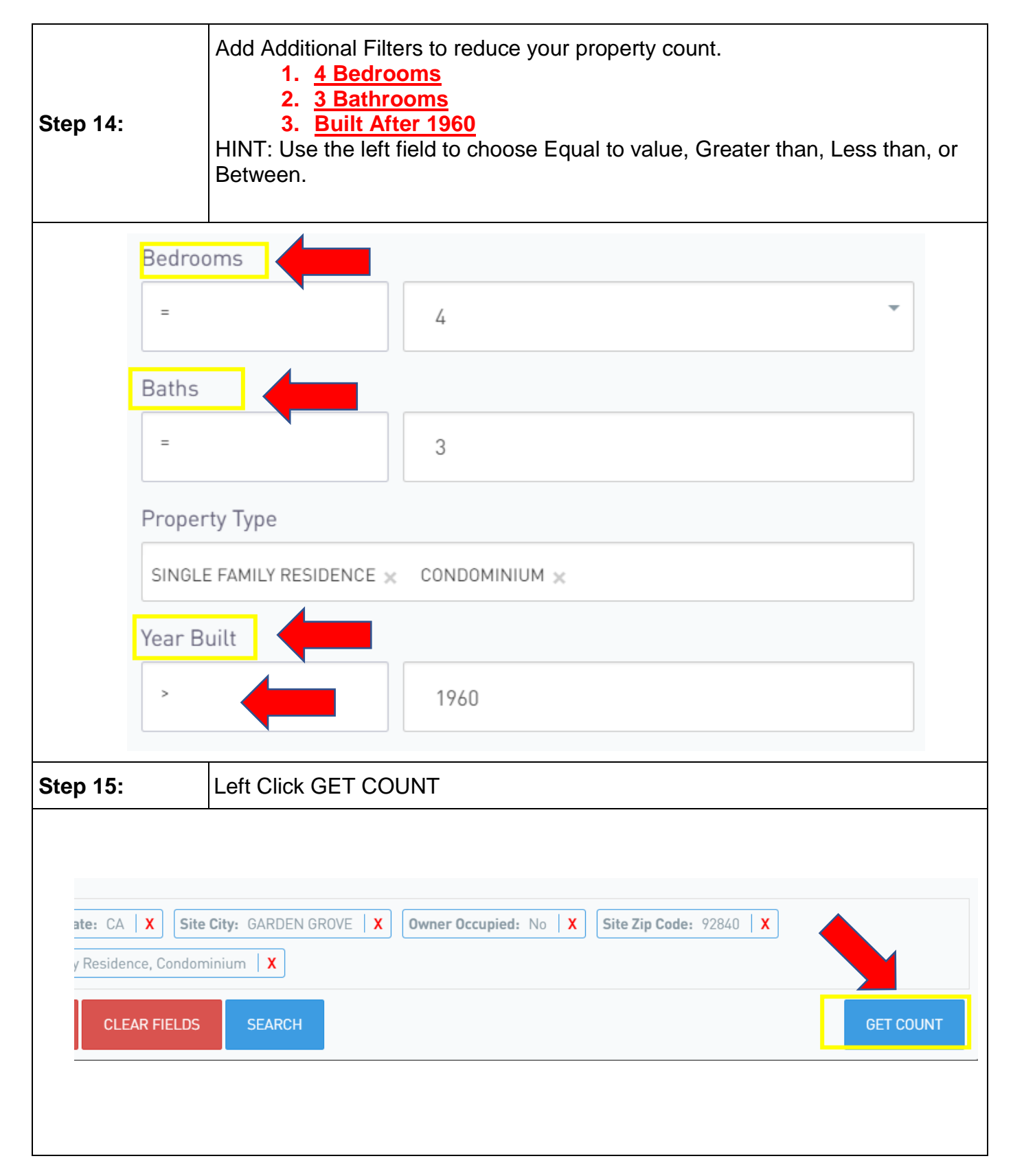

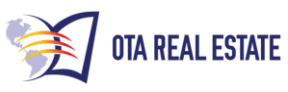

|                                            |                                                                                                    |                |        | Check your property count. You want your count to be between 25-30 (Or Close) properties. If your count is higher go to Step 14, if your count is between 25-30 go to <u>Step 17</u><br>NOTE: If you are close and comfortable with the number of records continue to <u>Step 17</u> |        |            |           |                   |            |  |  |
|--------------------------------------------|----------------------------------------------------------------------------------------------------|----------------|--------|----------------------------------------------------------------------------------------------------|--------|------------|-----------|-------------------|------------|--|--|
|                                            | 45 pro                                                                                                    | perties fo     | ound a | against g                                                                                                    | given  | searc      | :h crit   | eria.             |            |  |  |
| Step 17:                                   | eft Click S<br>operties.                                                                                                    | EARCH th       | e scre | en will c                                                                                                    | hange  | e and y    | you ca    | n now view a      | and select |  |  |
|                                            | KPORT SAVE/                                                                                                    | SHARE SAVE FAI | RM SEN | ID DATA EDIT S                                                                                                    | SEARCH | DYNAMIC ST | ATS       |                   | Total Coun |  |  |
|                                            | County: ORANGE   X   State: CA   X   Baths: = 3   X   Bedrooms: = 4   X   Site City: GARDEN GROVE   X   Owner Occupied: No   X                                                                                                    |                |        |                                                                                                    |        |            |           |                   |            |  |  |
| Anaheim Resort<br>34 m District<br>70% Res | Site Zip Code:       92840       X       Year Built:       > 1960       X       Property Type:       Single Family Residence, Condominium       X         Page 1 of 1<br>Results 1 - 45 of 45       50 per page       50 per page |                |        |                                                                                                    |        |            |           |                   |            |  |  |
|                                            | LECT #                                                                                                    | Address        | Unit   | City                                                                                                    | Zip    | Sold in    | \$        | Owner Name        | Apn        |  |  |
|                                            | × 🔮                                                                                                    | 12601 Nutwood  | -      | Garden Grove                                                                                                    | 92840  | 2008       | -         | Mai F Ngo         | 089063     |  |  |
|                                            | × 2                                                                                                    | 12771 Arbor    | -      | Garden Grove                                                                                                    | 92840  | 2005       | \$639,000 | An Tran           | 089201     |  |  |
|                                            | × <b>3</b>                                                                                                    | 12781 Arbor    | -      | Garden Grove                                                                                                    | 92840  | 2001       | \$325,000 | Gia L G Luat      | 089201     |  |  |
|                                            | × 9                                                                                                    | 12831 Arbor    | -      | Garden Grove                                                                                                    | 92840  | 1999       | \$264,000 | Brian Manh Nguyen | 089201     |  |  |
|                                            |                                                                                                    | 10000 4 1      |        | 0 1 0                                                                                                    | 000/0  | 1000       | ¢0/0.000  | 11 1 A 11 1 1     | 000001     |  |  |

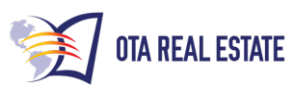

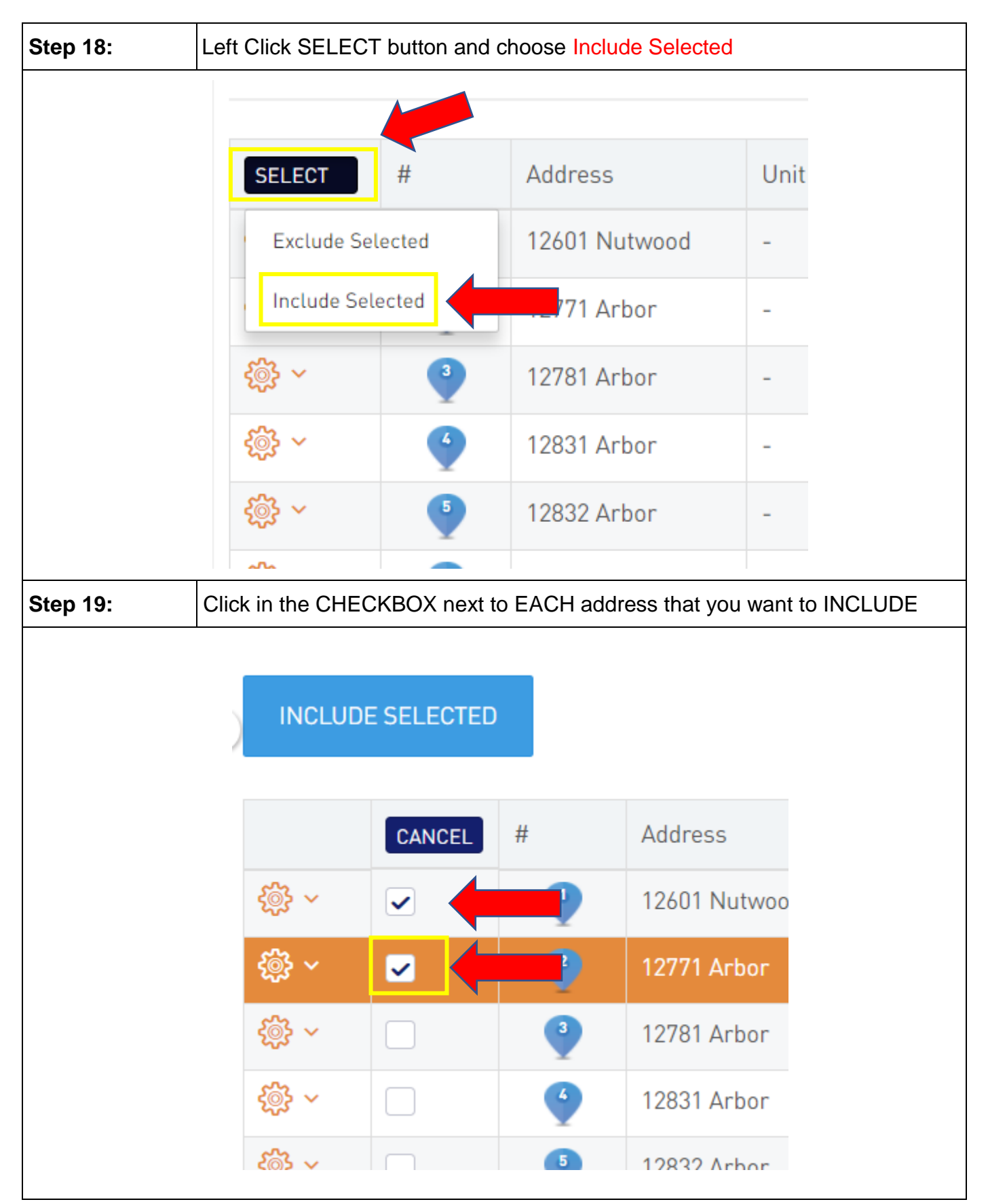

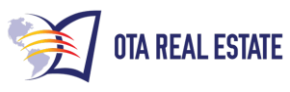

| Step 20: | Click INCLUDE SELECTED. The list will filter and ONLY show the properties that you selected, otherwise the list will change and you will see only those properties you selected. |             |       |              |  |  |  |  |
|----------|----------------------------------------------------------------------------------------------------|-------------|-------|--------------|--|--|--|--|
|          |                                                                                                    |             |       |              |  |  |  |  |
|          |                                                                                                    |             |       |              |  |  |  |  |
|          |                                                                                                    |             |       |              |  |  |  |  |
|          |                                                                                                    |             |       |              |  |  |  |  |
|          |                                                                                                    |             |       |              |  |  |  |  |
|          |                                                                                                    | ICLUDE SELE | CTED  |              |  |  |  |  |
|          |                                                                                                    | CAN         | CEL # | Address      |  |  |  |  |
|          | දුමුදු                                                                                                    | ✓ ✓         | •     | 12601 Nutwoo |  |  |  |  |
|          | \$<br>\$<br>\$                                                                                                    | × 🔽         | 2     | 12771 Arbor  |  |  |  |  |
|          | - ক্রি                                                                                                    | <b>~</b>    | 3     | 12781 Arbor  |  |  |  |  |
|          | \$<br>\$<br>\$                                                                                                    | <b>~</b>    | 4     | 12831 Arbor  |  |  |  |  |
|          | ැකි                                                                                                    | ✓ □         | 5     | 12832 Arbor  |  |  |  |  |
|          |                                                                                                    |             |       |              |  |  |  |  |
|          |                                                                                                    |             |       |              |  |  |  |  |
|          |                                                                                                    |             |       |              |  |  |  |  |
|          |                                                                                                    |             |       |              |  |  |  |  |
|          |                                                                                                    |             |       |              |  |  |  |  |
|          |                                                                                                    |             |       |              |  |  |  |  |

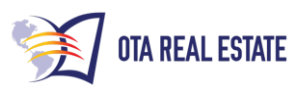

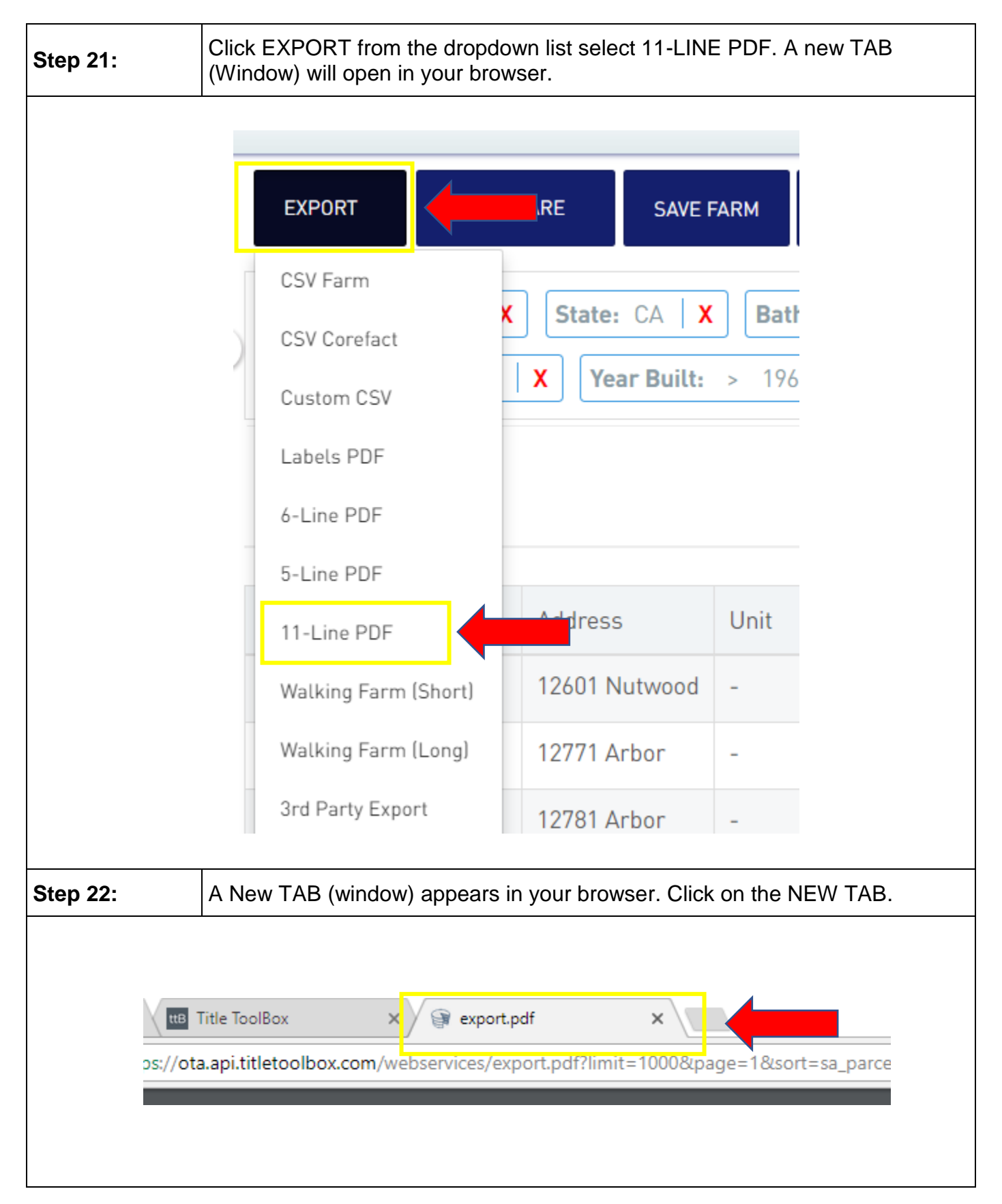

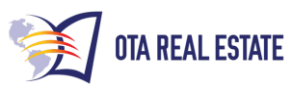

| Step 23: | Move your mouse to position the cursor near the top of the Window and a SELECT BAR will appear. Click the Download Arrow to save the records as a PDF. |
|----------|----------------------------------------------------------------------------------------------------|
|          |                                                                                                    |
|          | → 1 → 1 → 1 → 1 → 1 → 1 → 1 → 1 → 1 → 1                                                                                                    |
|          | ☆ ╗ 🖨 🗉 :                                                                                                    |
|          | C 👱 🖶                                                                                                    |
|          |                                                                                                    |
|          |                                                                                                    |
| Step 24: | Return to the TitleToolBox TAB.                                                                                                    |
|          |                                                                                                    |
|          |                                                                                                    |
|          |                                                                                                    |
| ttB T    | Title ToolBox ×                                                                                                    |
| os://ota | a.api.titletoolbox.com/webservices/export.pdf?limit=1000&page=1&sort=sa_parce                                                                          |
|          |                                                                                                    |
|          |                                                                                                    |
|          |                                                                                                    |
|          |                                                                                                    |

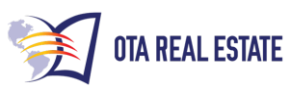

| Step 25: | Click EXPORT from the dropdown list select CSV FARM. The EXPORT will download automatically and appear where your browser is set to store downloads. |  |  |  |  |  |  |  |
|----------|----------------------------------------------------------------------------------------------------|--|--|--|--|--|--|--|
|          | EXPORT SAVE/SHARE SAVE FARM                                                                                                    |  |  |  |  |  |  |  |
|          | CSV Farm                                                                                                    |  |  |  |  |  |  |  |
|          | CSV Corefact                                                                                                    |  |  |  |  |  |  |  |
|          | Custom CSV X Year Built: > 196                                                                                                    |  |  |  |  |  |  |  |
|          | Labels PDF                                                                                                    |  |  |  |  |  |  |  |
|          | 6-Line PDF                                                                                                    |  |  |  |  |  |  |  |
|          | 5-Line PDF                                                                                                    |  |  |  |  |  |  |  |
|          | 11-Line PDF Address Unit                                                                                                    |  |  |  |  |  |  |  |
|          | Walking Farm (Short) 12601 Nutwood -                                                                                                    |  |  |  |  |  |  |  |
|          | Walking Farm (Long) 12771 Arbor -                                                                                                    |  |  |  |  |  |  |  |
|          | 3rd Party Export 12781 Arbor -                                                                                                    |  |  |  |  |  |  |  |

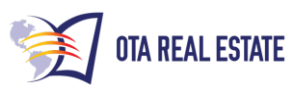

| Step 26: | Using the Drop-       | Using the Drop-down menu next to the Gear select Generate Report |            |                   |                         |  |  |  |  |
|----------|-----------------------|------------------------------------------------------------------|------------|-------------------|-------------------------|--|--|--|--|
|          |                       |                                                                  | #          | Address           |                         |  |  |  |  |
|          |                       | <u>يې</u>                                                        | •          | 409 Santa Clara   |                         |  |  |  |  |
|          |                       | Generate                                                         | Report     |                   |                         |  |  |  |  |
|          |                       | Detailed V                                                       | ïew        | e                 |                         |  |  |  |  |
|          |                       | Comparab                                                         | ole View   | )alma             |                         |  |  |  |  |
|          |                       | Net Sheet                                                        |            |                   |                         |  |  |  |  |
|          |                       | New/Append Farm                                                  |            |                   |                         |  |  |  |  |
|          |                       | Nearby Ne                                                        | eighbors   | va                |                         |  |  |  |  |
|          |                       | <i>২</i> ৫২ ×                                                    |            | 13302 Cromwell    |                         |  |  |  |  |
| Step 27: | Select Property       | Profile from                                                     | m the Repo | ort Type List and | I click Generate Report |  |  |  |  |
| Or       | der Repor             | -t                                                               |            |                   | ×                       |  |  |  |  |
| Pleas    | e select a report typ | e and forma                                                      | t.         |                   |                         |  |  |  |  |
| Repo     | rt Type               |                                                                  | Re         | port Format       |                         |  |  |  |  |
| Prop     | perty Profile         |                                                                  | P          | DF Document       |                         |  |  |  |  |
| R        | RESET GENER           | ATE REPORT                                                       | •          |                   |                         |  |  |  |  |

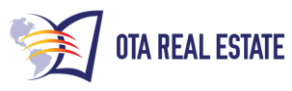

| Step 28:                                                                                              |                                                         | Click on the CLICK HERE link to view and save the report |  |  |  |  |  |  |
|----------------------------------------------------------------------------------------------------|---------------------------------------------------------|----------------------------------------------------------|--|--|--|--|--|--|
| -                                                                                                    | Order Report<br>Please select a report type and format. |                                                          |  |  |  |  |  |  |
|                                                                                                    | Repor                                                   | rt Type Report Format                                    |  |  |  |  |  |  |
|                                                                                                    | Property Profile PDF Document                           |                                                          |  |  |  |  |  |  |
|                                                                                                    | Clic                                                    | ck here to view your report.                             |  |  |  |  |  |  |
|                                                                                                    | RI                                                      | ESET GENERATE REPORT                                     |  |  |  |  |  |  |
| Step 29:                                                                                              |                                                         | REPEAT Steps 22 and 23 to save and/or print your report  |  |  |  |  |  |  |
| NOTE: Downloading your selection via PDF and Excel will NOT utilize your data services credits twice. |                                                         |                                                          |  |  |  |  |  |  |